## ACCESO A LA PLATAFORMA

- 1. Acceder mediante el enlace anterior («Acceso a la plataforma»).
- 2. Pulsar «Iniciar sesión».
- 3. Si es la primera vez que se accede, pulsar «solicitar contraseña» y poner la dirección de correo electrónico de la ugr. Llegará de forma inmediata una contraseña a ese correo.
- 4. Volver a «Iniciar sesión» y rellenar con el correo electrónico y la clave recibida.

Cuando accedemos, nos aparece un mensaje de bienvenida en la que podemos ver la dirección de correo electrónico que hemos usado, así como el rol con el que hemos accedido.

¿Qué ocurre si olvidamos la contraseña? Debemos repetir el proceso y solicitarla de nuevo. La contraseña será diferente cada vez que la solicitamos.

Si al solicitar contraseña aparece un mensaje de que no existe ese usuario, escribir a fcienciastfg@ugr.es (ver en preguntas más frecuentes).

## Roles en la plataforma

- Administración
- Coordinación
- Dirección de departamentos
- Profesorado
- Estudiantes